# **UMSTELLUNG VOM PHYSISCHEN TOKEN AUF LUXTRUST SCAN** ANLEITUNG

### **SIE BRAUCHEN:**

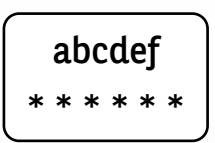

Ihre LuxTrust-Zugangsdaten

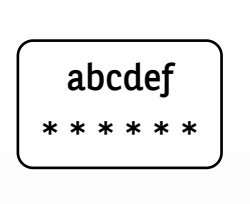

Ihre Zugangsdaten für das Web Banking von BGL

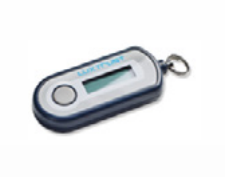

Ihren physischen Token

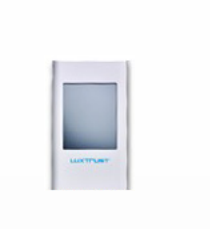

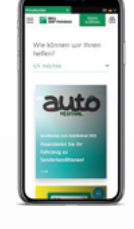

Ihren LuxTrust Scan

Ihr Telefon

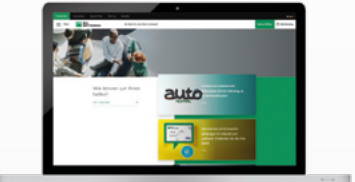

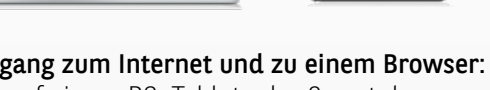

Zugang zum Internet und zu einem Browser: auf einem PC, Tablet oder Smartphone

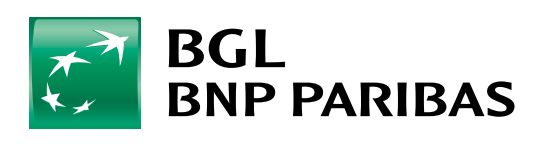

Die Bank für eine Welt im Wandel

# **SCHRITT 1: HALTEN SIE IHRE LUXTRUST-ZUGANGSDATEN BEREIT**

#### Ihre LuxTrust-Zugangsdaten sind:

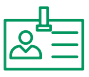

eine User ID (Benutzerkennung) aus 4 Buchstaben (die ersten 2 Ihres Nachnamens + die ersten 2 Ihres Vornamens) und 4 Ziffern (z. B.: ABCD1234)

|   | ſ |   |
|---|---|---|
| × | × | × |
|   |   |   |

ein Passwort aus 6 bis 10 alphanumerischen Zeichen, das Sie bei der Aktivierung Ihres Tokens geändert haben

Wenn Sie Ihre LuxTrust-Zugangsdaten nicht mehr haben, können Sie diese wie folgt wiederherstellen:

Auf der Web Banking-Seite über einen Browser: Klicken Sie im linken Menü auf "Einstellungen" und dann auf "Meine LuxTrust-Zugangsdaten wiederherstellen" (Sie erhalten dann eine SMS mit Ihren LuxTrust-Zugangsdaten)

| Sta | mmnummer  |  |
|-----|-----------|--|
| ń   | Dashboard |  |
| •   | Konten    |  |
| +=+ | Zahlungen |  |
| 0   | Kredite   |  |
| C   | Depot     |  |
| Ľ   | Märkte    |  |
|     | Dokumente |  |
| 0   | Mailbox   |  |
| 0   | Zugriff   |  |

| LUXTRUST MOBILE                                                                                                    |                                                                  |
|----------------------------------------------------------------------------------------------------|------------------------------------------------------------------|
| Sie nutzen lieber ihr Smartphone als ihren Token, den Sie nicht immer dabei haben?<br>Mit <u>suurTrust Mobile</u> ist das jetzt möglich! |                                                                  |
| Sie kennen Ihre LuxTrust-Zugangsdaten für Ihren Token                                                                                    | Sie kennen Ihre LuxTrust-Zugangsdaten für Ihren Token nicht mehr |
| Laden Sie die App "LuxTrust Mobile" in Ihrem Store herunter.                                                                             | Meine LuxTrust-Zugangssaten wiederherstellen                     |

Das (anfängliche) Passwort, das Sie von LuxTrust per SMS erhalten haben, **ist nicht gültig,** da es während der Aktivierung Ihres Tokens geändert wurde.

Nach Erhalt Ihrer LuxTrust-Zugangsdaten per SMS müssen Sie **ein neues Passwort** auf der LuxTrust-Webseite <u>https://www.luxtrust.com/de/my-</u> <u>luxtrust/passwort-pin-sicherheitsbild/passwort-vergessen</u> erstellen.

Dies ist **das neue Passwort** für die Aktivierung Ihres LuxTrust Scan.

# SCHRITT 2: LADEN SIE IHR SCAN-GERÄT VOR DER AKTIVIERUNG AUF

Ihr LuxTrust Scan muss **für die Aktivierung ausreichend aufgeladen** sein. Bitte laden Sie das Gerät mit dem USB-Kabel auf, bevor Sie die Aktivierung vornehmen. Werden drei Ladebalken angezeigt, können Sie mit der Aktivierung beginnen (Ladezeit ca. 30 Minuten).

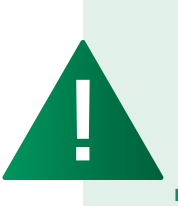

- Während der gesamten Aktivierungsphase (Schritt 4) muss der Bildschirm des LuxTrust Scan immer aktiv sein. Bitte streichen Sie mit Ihrem Finger regelmäßig über den Bildschirm, damit dieser aktiv bleibt. Sollte sich der Bildschirm während der Aktivierung abschalten, muss der Vorgang erneut begonnen werden.
- Planen Sie 1 Stunde f
  ür die vollst
  ändige Aktivierung des LuxTrust Scan ein (Ladezeit, Aktivierung und Verbindung mit dem Web Banking).

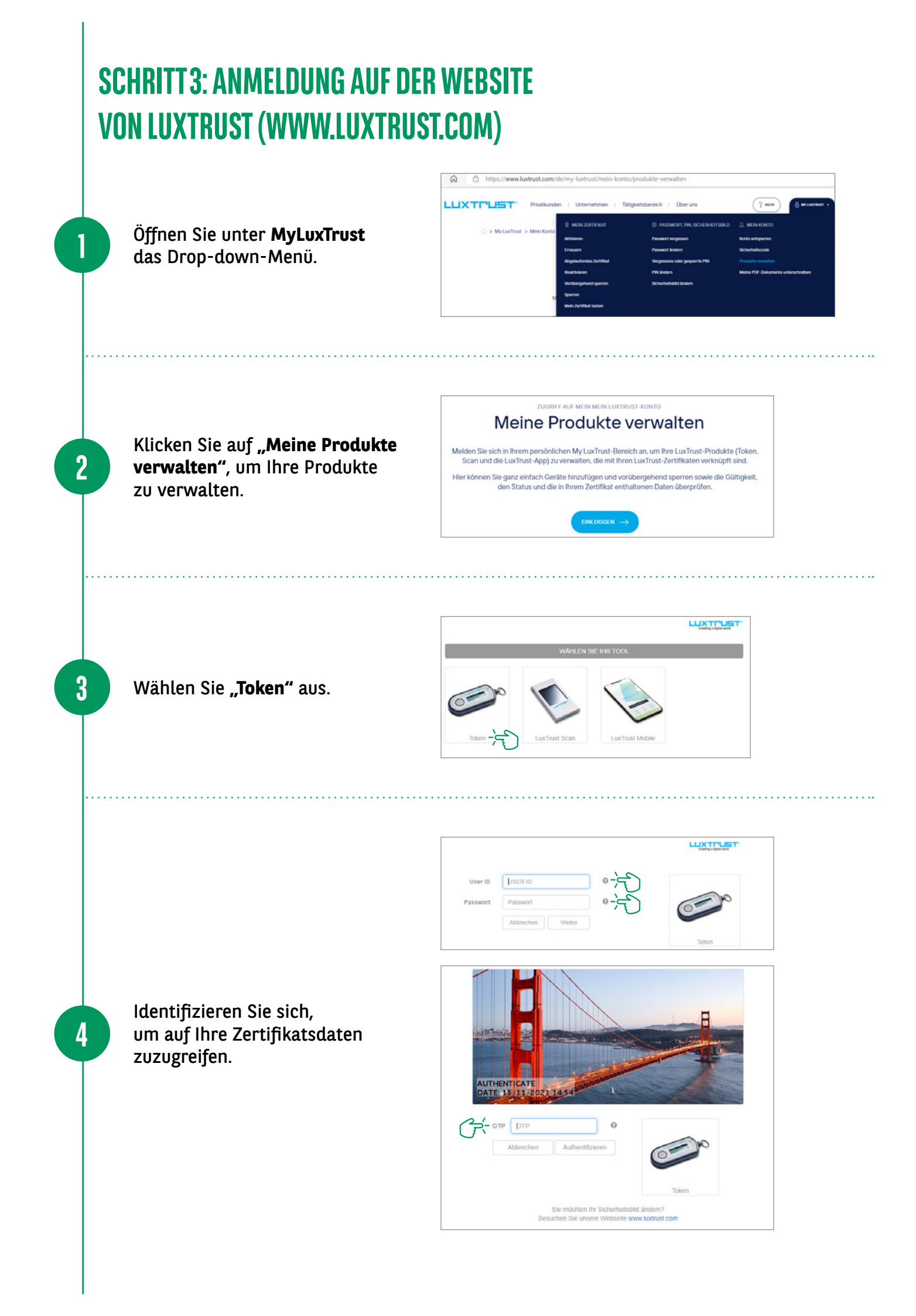

Wenn Sie die Daten zu Ihrem Zertifikat aufgerufen haben, rufen Sie die Nummer (+352) 4242 2500 an (montags bis freitags von 9 bis 18 Uhr):

- Ein Mitarbeiter unserer Service Client Task Force hilft Ihnen weiter und wird Ihnen im Rahmen der Authentifizierung einige Sicherheitsfragen stellen.
- Nach Abschluss der Validierung wird der Mitarbeiter unserer Task Force die Verknüpfung des Geräts freigeben und Sie können mit der Aktivierung Ihres LuxTrust Scan beginnen.

| Hier sind die Details des Zertifikats, da                                                                                                    | s an Ibr Gerät assozijert ist und r                                                                                                    | mit dem Sie sich eingeloogt haben                                                                                                    |
|----------------------------------------------------------------------------------------------------|----------------------------------------------------------------------------------------------------|----------------------------------------------------------------------------------------------------|
| Name                                                                                                    | XXXXXXXXX                                                                                                    |                                                                                                    |
| Vorname                                                                                                    | XXXXXXX                                                                                                    |                                                                                                    |
| Email-Adresse                                                                                                    | xxxxx@xxxx.com                                                                                                    |                                                                                                    |
| LuxTrust-Scriennummer                                                                                                    | 0350 9145 4065                                                                                                    |                                                                                                    |
| SSN                                                                                                    | 00865018035091454065                                                                                                    |                                                                                                    |
| Gültigkeit                                                                                                    | von 23/10/2020 bis 23/10/202                                                                                                    | 3                                                                                                    |
| Zertifikatsstufe                                                                                                    | Qualified                                                                                                    |                                                                                                    |
| Status des Signaturzertifikats                                                                                                    | Aktiviert                                                                                                    |                                                                                                    |
| Maina Garita                                                                                                    |                                                                                                    |                                                                                                    |
| Ein Zertifikat (dieselbe User ID und Pa<br>und/oder Tablet) und 1 LuxTrust Scan i<br>Hier die bereits verbundenen Gerate u<br>Boi der Anmeldung mit TOKEN kanr<br>Um ein neues LuxTrust Scan Gerät<br>unden Sie (252) 24 SSR 25 m              | sswort) kann mit 1 Token, 2 LuxT<br>verbunden werden<br>nd die noch an Ihr Zertifikat zu ve<br>n kein LuxTrust Scan-Oorät hinzu<br>hinzuzufügen, melden Sie sich n                                                              | Trust Mobile- Anwendungen (Smartphone<br>erbindenden Gerate:<br>ugofügt wordon.<br>nit Ihrer LuxTruet Mobile-Anwendung an oder                                          |
| Ein Zertifikat (dieselbe User ID und Pa<br>und/oder Tablet) und 1 LuxTrust Scan u<br>tier die bereits verbundenen Gerate u<br>Boi der Anmeldung mit TOKEN kanr<br>Um ein neues LuxTrust Scan Gerät<br>rufen Sie (+352) 24 550 550 an.          | sswort) kann mit 1 Token, 2 LuxT<br>verbunden werden<br>nd die noch an Ihr Zertitikat zu w<br>n kein LuxTrust Scan-Oorät hinzu<br>hinzuzufügen, melden Sie sich n                                                               | Trust Mobile- Anwendungen (Smartphone<br>arbindenden (Serate:<br>ugofügt wordon.<br>nit Ihrer LucTruet Mobile-Anwendung an oder                                         |
| Ein Zertifikat (dieselbe User ID und Pa<br>und/oder Tablet) und 1 LuxTrust Scan i<br>tier die bereits verbundenen Gerate u<br>Boi der Anmoldung mit TOKEN kanr<br>Um ein neues LuxTrust Scan Gerät<br>rufen Sie (+352) 24 550 550 an.<br>Token | sswort) kann mit 1 Token, 2 LuxT<br>verbunden werden.<br>nd die noch an Ihr Zertritikat zu w<br>n kein LuxTrust Scan-Gorät hinzu<br>hinzuzufügen, melden Sie sich n                                                             | Trust Mobile- Anwendungen (Smartphone<br>arbindenden Gerate:<br>ugofügt wordon.<br>nt Ihrer LucTrust Mobile-Anwendung an oder<br>27-7636769-1                           |
| Ein Zertifikat (dieselbe User ID und Pa<br>Ind/oder Tablet) und 1 LuxTrust Scan i<br>tier die bereits verbundenen Gerate u<br>Boi der Anmeldung mit TOKEN kanr<br>Um ein neues LuxTrust Scan Gerät<br>rufen Sie (+352) 24 550 550 an.<br>Token | sswort) kann mit 1 Token, 2 LuxT<br>verbunden werden<br>nd die noch an Ihr Zertritikat zu w<br>n kein LuxTrust Scan-Gerät hinzu<br>hinzuzufügen, melden Sie sich n<br>SSN LuxTrust<br>Lizenznummer<br>Zustamt                   | Trust Mobile- Anwendungen (Smartphone<br>arhindenden Gerate:<br>ugofügt worden.<br>nit Ihrer LucTruet Mobile-Anwendung an oder<br>27-7636769-1                          |
| Ein Zertifikat (dieselbe User ID und Pa<br>und/oder Tablet) und 11 uxTrust Scan i<br>tier die bereits verbundenen Gerate u<br>Bei der Anmeldung mit TOKEN kann<br>Um ein neues LuxTrust Scan Gerät<br>rufen Sie (+352) 24 550 550 an.<br>Token | sswort) kann mit 1 Token, 2 LuxT<br>verbinden werden<br>nd die noch an Ihr Zertifikat zu ve<br>n kein LuxTrust Scan-Oorät hinzu<br>hinzuzufügen, melden Sie sich n<br>SSN LuxTrust<br>Lizenznummer<br>Zustand<br>Geträte-Status | Trust Mobile- Anwendungen (Smartphone<br>ertiindenden Gerate:<br>igofügt wordon.<br>nit Ihrer LuxTrust Mobile Anwendung an oder<br>27-7636769-1<br>-<br>ok<br>Aktiviert |

Beachten Sie, dass Sie die Verknüpfung Ihres LuxTrust Scan mit dem Zertifikat innerhalb von **10 Minuten nach der Freigabe** beginnen müssen.

Planen Sie **20 bis 30 Minuten** für den gesamten Prozess ein. Anschließend können Sie sich mit Ihrem neuen Gerät, dem LuxTrust Scan, im Web Banking von BGL BNP Paribas anmelden.

### **SCHRITT4: AKTIVIERUNG DES SCAN-GERÄTS**

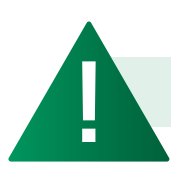

Der Bildschirm Ihres Scan-Geräts muss ab diesem Schritt **immer aktiv sein**.

Klicken Sie auf **"Ein Gerät** Ihrem LuxTrust-Zertifikat hinzufügen", um Ihrem Zertifikat ein Gerät hinzuzufügen.

LuxTrust Scan

> Ein Gerät Ihrem LuxTrust-Zertifikat hinzufügen

5

Scannen Sie den ersten QR-Code mit Ihrem LuxTrust Scan und geben Sie den 10-stelligen Code ein, den das Scan-Gerät anzeigt.

2

3

4

| Victore scattering Password Challer<br>V3)                                                                                                | per rajen vanak tong Elisan i ar asosang |
|----------------------------------------------------------------------------------------------------|------------------------------------------|
| Scannen sie den GR-Code (mehranbges Mosak) m<br>den Lunifust Scan-Genik.                                                                  |                                          |
|                                                                                                    |                                          |
| <ul> <li>Geben Sie den Code ein, den auf ihrem LuxTrust<br/>Scan-Gerät angezeigt wird.</li> <li>Gerätecode zur Identifizierung</li> </ul> |                                          |

- Bestätigen Sie auf Ihrem LuxTrust Scan mit "Ja", dass der Code akzeptiert wurde.
- Klicken Sie auf dem Bildschirm anschließend auf "Ja", um fortzufahren, oder ansonsten auf "Nein".

|                                          |                              | _                                   |                                             |             |                |          |
|------------------------------------------|------------------------------|-------------------------------------|---------------------------------------------|-------------|----------------|----------|
|                                          |                              | Wurde<br>der C<br>Aktiv<br>eingegel | e der bei<br>Online-<br>ierung<br>bene Code |             |                |          |
|                                          |                              | Nein                                |                                             |             |                |          |
|                                          |                              | LLOC                                | THE                                         |             |                |          |
|                                          |                              |                                     |                                             |             |                |          |
| 1. Auf Ihrem LuxTru<br>auf "Ja" klicken. | st Scan: B                   | etätigen Sie                        | e, dass der                                 | Code akzej  | otiert wurde,  | indem Si |
| 2. Am Bildschirm: Ki<br>ansonsten auf "N | licken Sie (<br>ein" klicker | dann auf "J<br>n.                   | a", um zur r                                | lächsten So | chritt zu gela | ngen,    |

- Scannen Sie den zweiten QR-Code und geben Sie den 8-stelligen Code ein, den Ihr LuxTrust Scan anzeigt.
- Geben Sie dann die Seriennummer ein, die auf der Rückseite Ihres LuxTrust Scan angegeben ist, und klicken Sie auf "Weiter".

| Scannen Sie den QR-Code (mehrfarbiges Mi                                                    | osaik) mit       |                                                                                        |  |
|---------------------------------------------------------------------------------------------|------------------|----------------------------------------------------------------------------------------|--|
|                                                                                             |                  |                                                                                        |  |
| Geben Sie den Code ein, den auf Ihrem Lux<br>Scan-Gerät angezeigt wird.                     | Trust            |                                                                                        |  |
| Erstes OTP zur Konfiguration Ihrer App                                                      |                  | Um die Aktivierung<br>abzunchließen,<br>geben Sie den<br>folgenden<br>Code online ein: |  |
| Klicken Sie dann auf Ihrem LuxTrust Scan-G<br>"Fertig".                                     | erāt auf         | 12345678<br>Robucteo Ferlig<br>Mark TTHEFT                                             |  |
| Geben Sie die Seriennummer ein, die sich au<br>Rückseite Ihres LuxTrust Scans befindet (unt | if der<br>erhalb | 0                                                                                      |  |
| des Barcodes).<br>Seriennummer                                                              |                  | 1.552                                                                                  |  |
|                                                                                             |                  | And a second second                                                                    |  |

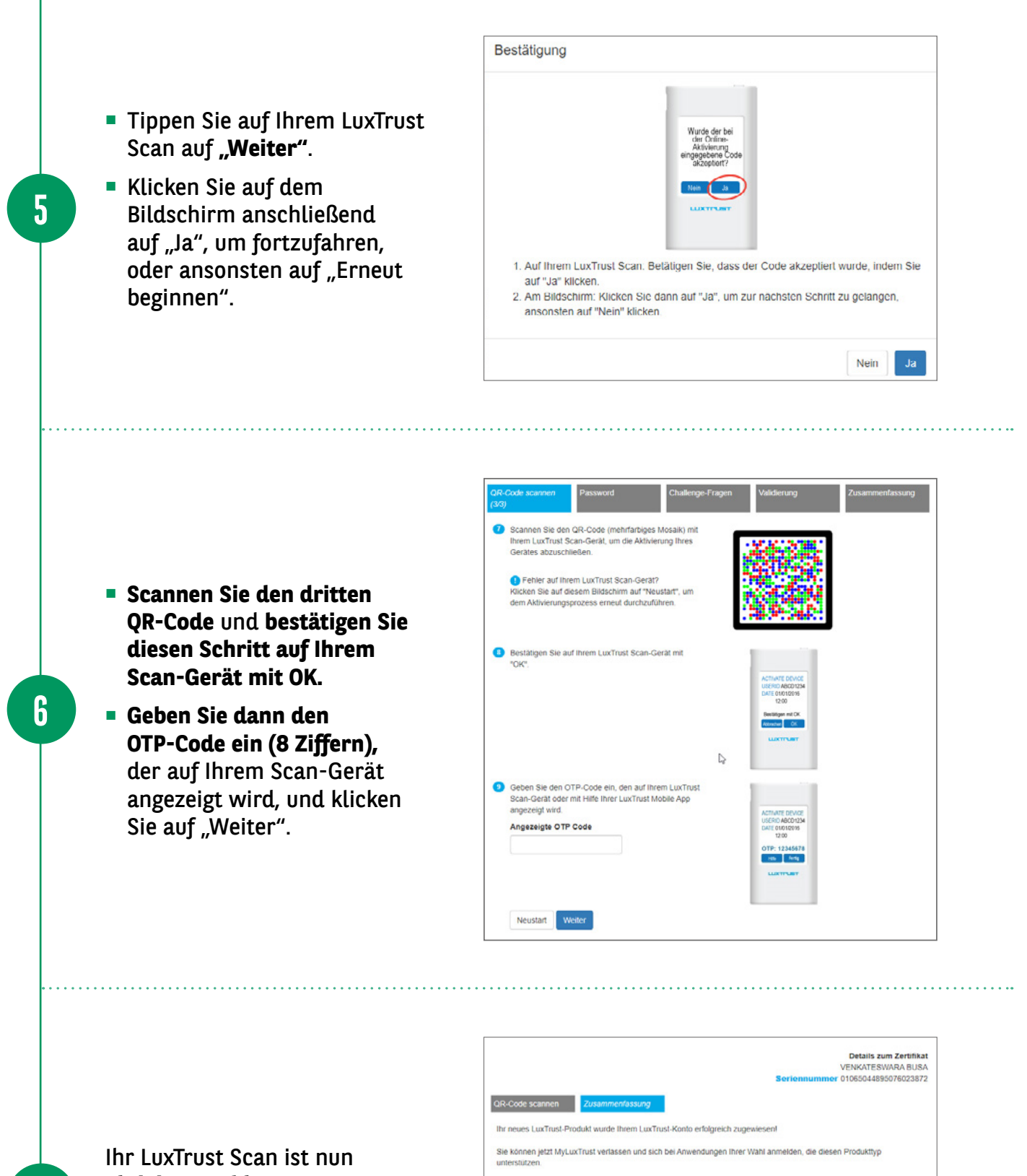

**aktiviert und kann genutzt werden,** um sich in Ihrem Web Banking anzumelden.

7

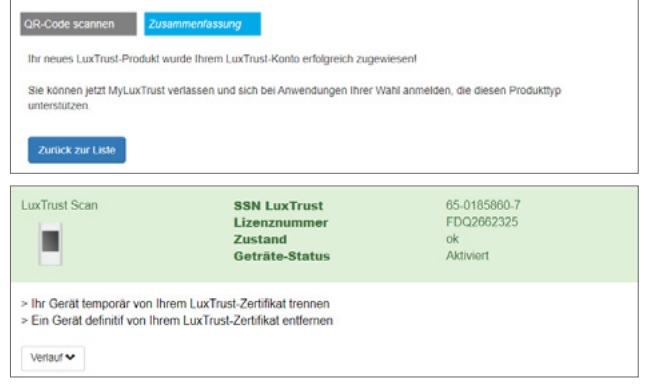

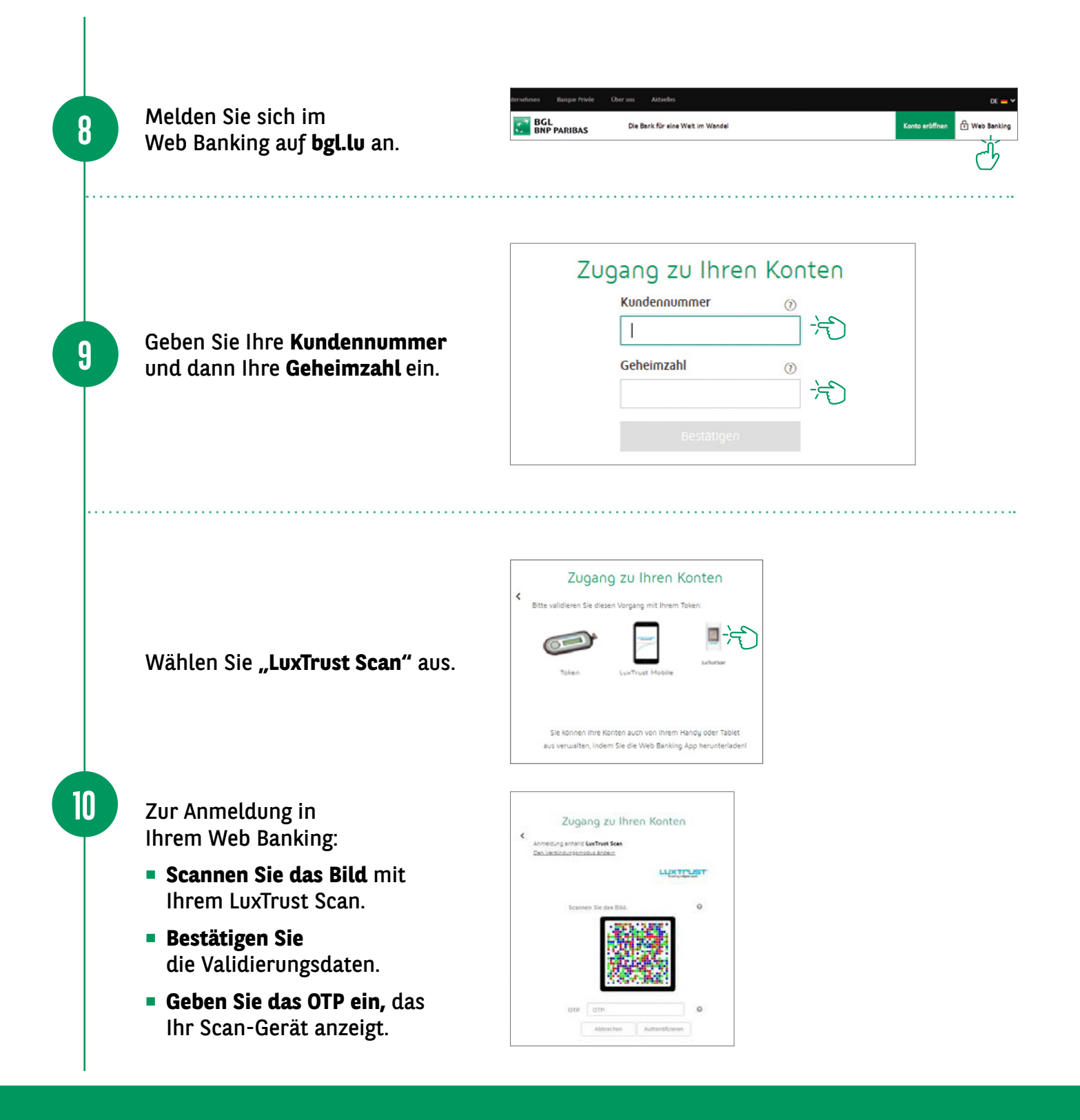

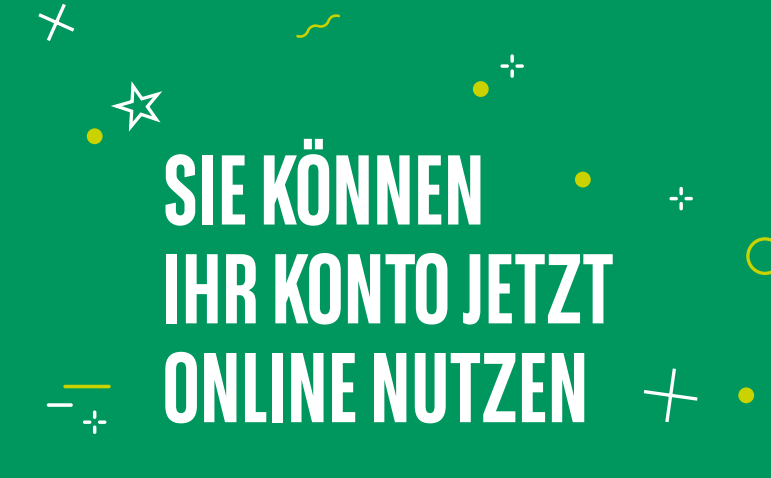

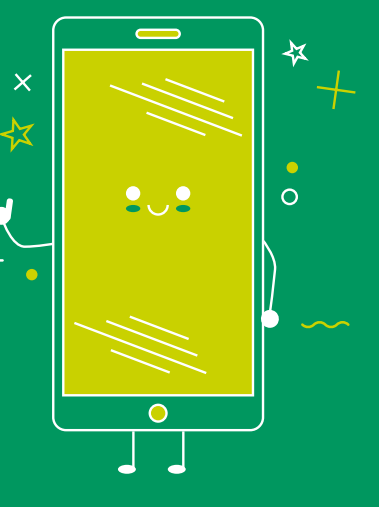

### HIER FINDEN SIE DIE ÖFFNUNGSZEITEN UNSERER FILIALEN

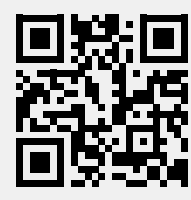

bgl.lu/de/filialen

#### **KONTAKTIEREN SIE UNS**

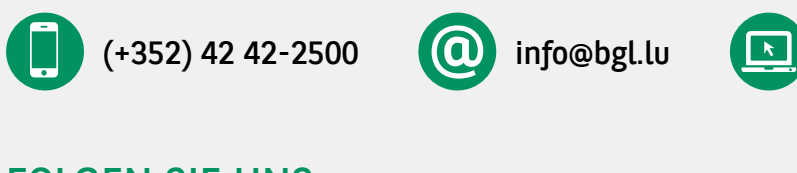

#### **FOLGEN SIE UNS**

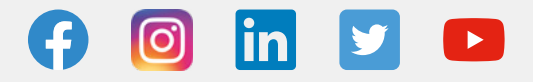

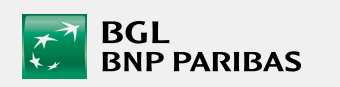

BGL BNP PARIBAS 50, avenue J.F. Kennedy, L-2951 Luxembourg R.C.S. Luxembourg: B 6481

bgl.lu

Marketingmitteilung November 2021

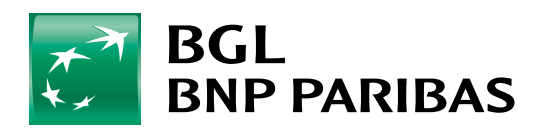

Die Bank für eine Welt im Wandel